## HƯỚNG DẪN SỬ DỤNG LOGMEIN

## A) Cài đặt Logmein trên Server

Step 1 : Tạo Account Logmein. Đầu tiên ta mở máy server (máy đặt ở tiệm để ta có thể xem ở nhà hay bất kỳ chỗ nào) mở **internet explorer** truy cập vào trang Web Logmein ở địa chỉ : <u>http://www.logmein.com</u> . Sau đó click vào **Try it Free.** 

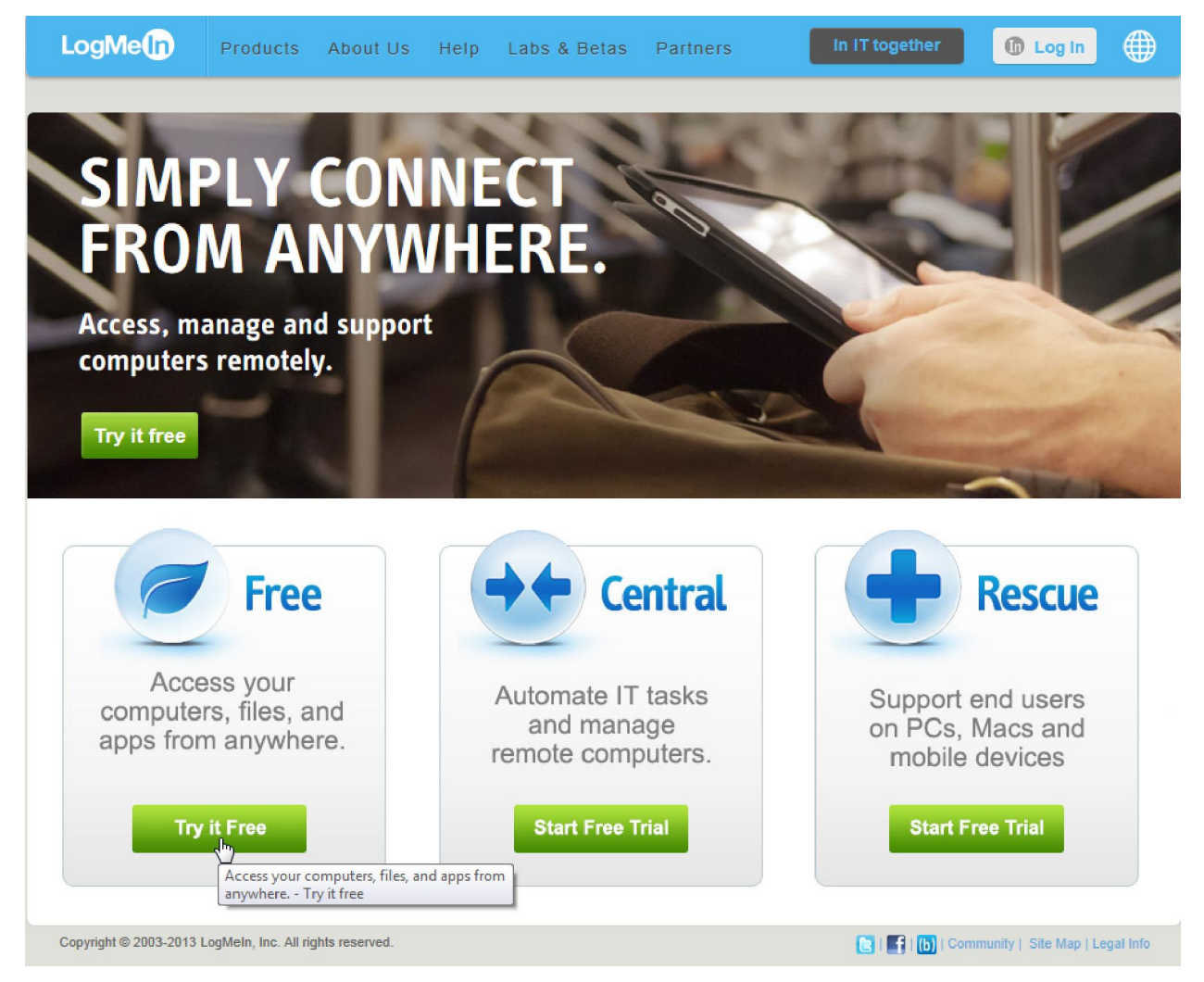

- Tiếp tục click vào **Try it Free** như hình dưới.

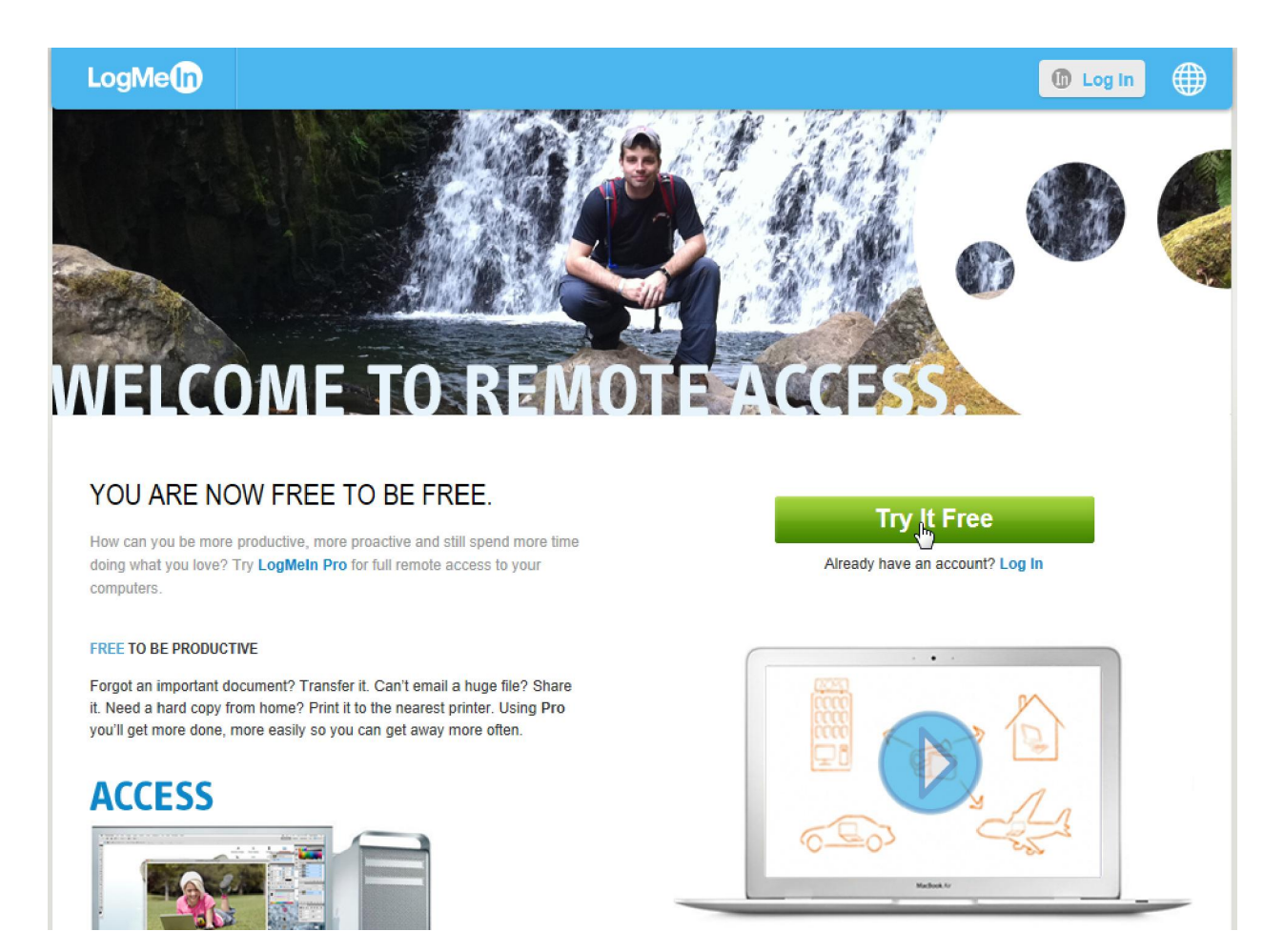

- Tiếp theo ta đăng ký 1 tài khoản logmein bằng cách nhập vào email (yahoo, gmail, Hotmail...) và Password sau đó click **sign up**.

LogMe

| Sign up or log in                                                                                                    |                                                                                                    |
|----------------------------------------------------------------------------------------------------|----------------------------------------------------------------------------------------------------|
| This is your LogMeIn ID – use it at<br>LogMeIn.com, join.me and cubby.com.                                                      | Pro                                                                                                    |
| M info@yesmua.com                                                                                                    |                                                                                                    |
| <b></b>                                                                                                    | For individuals and Small Businesses                                                                                                    |
| very weak                                                                                                    | Stay productive away from your desk with anytime, anywhere access to your computers.                                                                                                    |
| I will use LogMeIn for  Personal O Business/IT support                                                                          | <ul> <li>Transfer files between devices without email or flash drives</li> <li>Print documents from a remote computer to a local printer</li> <li>Watch videos in HD and listen to remote audio</li> </ul> |
| ☑ Keep me logged in                                                                                                    |                                                                                                    |
| Create account Cancel                                                                                                    |                                                                                                    |
| By creating an account, you agree to the Terms of<br>Service and to receive product information unless you<br>choose otherwise. |                                                                                                    |

 Tiếp theo ta click vào Download & Install Software để tải soft Logmein về máy.

| LogMe |                                                        | nfo@yesmua |  |
|-------|--------------------------------------------------------|------------|--|
|       |                                                        |            |  |
|       | Get LogMein                                            |            |  |
|       | Add Computer                                           |            |  |
|       | Install LogMeIn to access this computer from anywhere. |            |  |
|       |                                                        |            |  |
|       | Download & Install Software                            |            |  |
|       | ► Add a different computer 💿 🛛 💐 🍁                     |            |  |

- Tiếp theo chúng ta click vào Run để tải logmein về máy và install luôn.

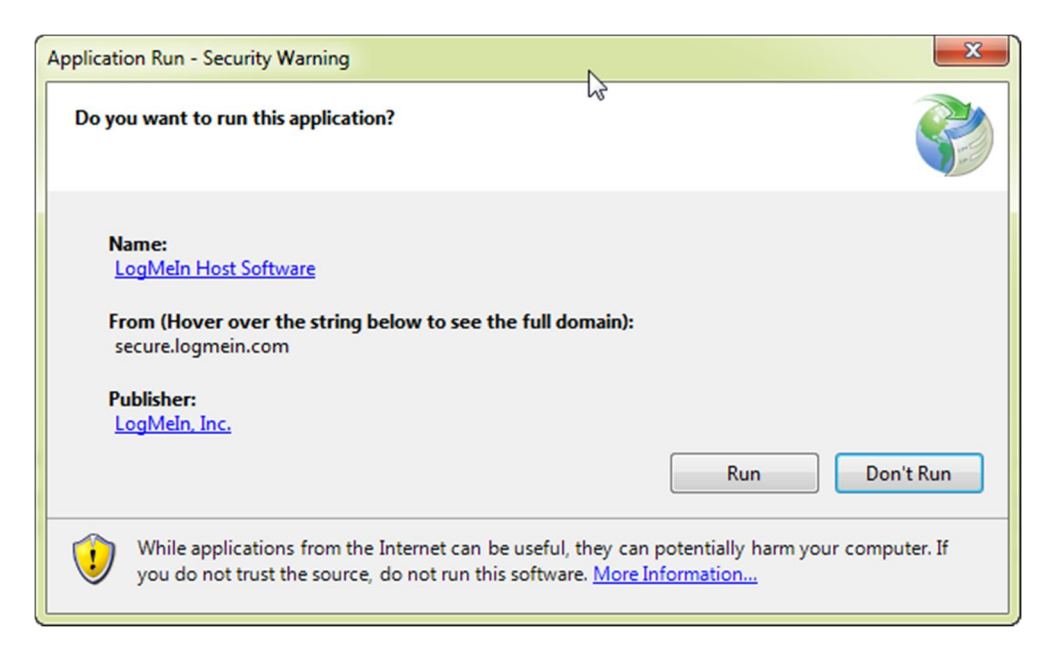

## Step 2 : Install logmein

- Check vào I have read and agree... và click vào Next.

| 늻 LogMeIn                                     | ×                                                                          |
|-----------------------------------------------|----------------------------------------------------------------------------|
|                                               | LogMeIn<br>Simply Connected™<br>Version 4.1.3268<br>http://www.LogMeIn.com |
| LoġMetp®                                      | info@LogMeIn.com<br>Copyright © 2003-2013 LogMeIn, Inc.                    |
| ✓ I have read and agree to t<br>Read license> | he terms of the License Agreement   Next >  Cancel                         |

- Tiếp tục click next, tới phần **computer description** nhập vào tên (tên nào cũng được để biết đây là máy server) để dễ quản lý. Tiếp tục click next đợi install xong thì click finish vậy là xong phần cài đặt logmein.

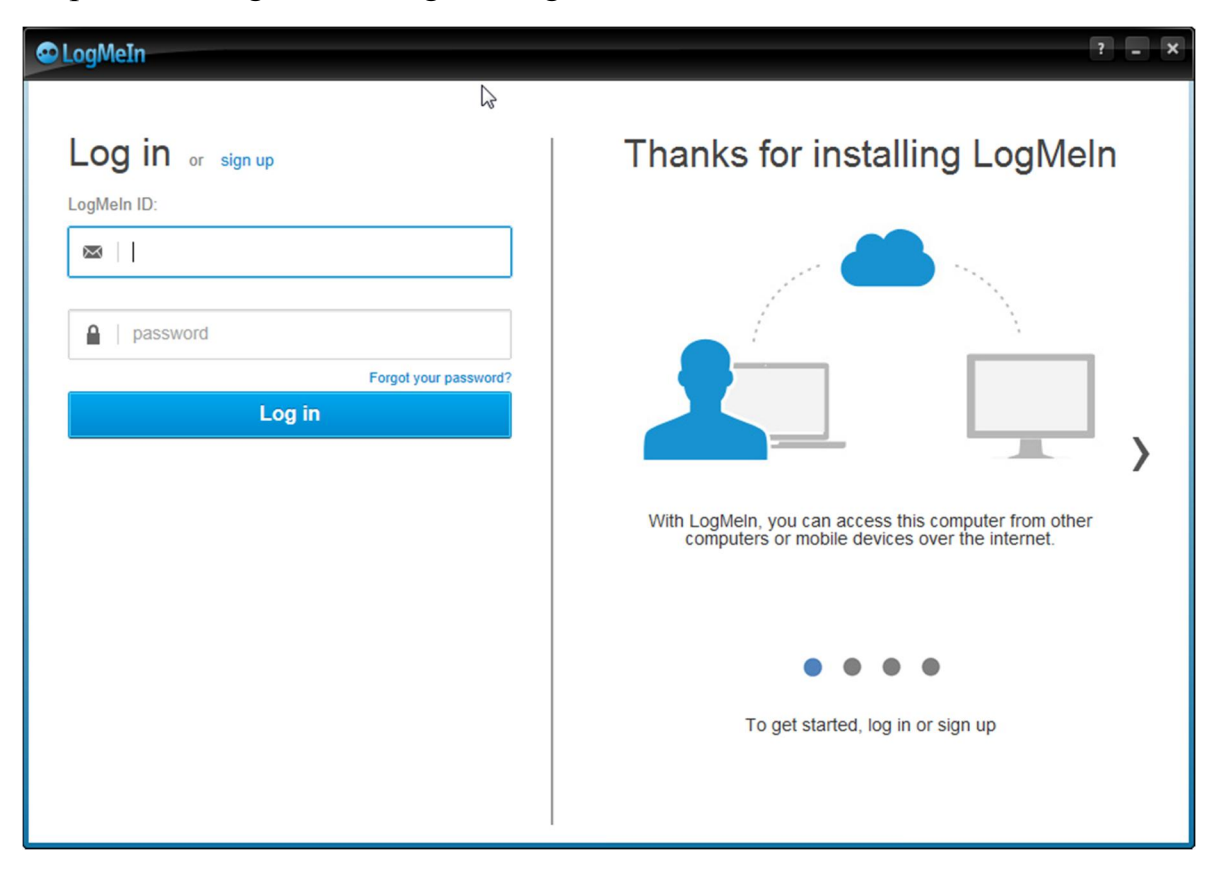

Step 3 : Run logmein và log in bằng account vừa mới tạo ở trên.

- Tiếp theo click vào continue

| ogMeIn                               | 7                                                          |  |
|--------------------------------------|------------------------------------------------------------|--|
| LogMeIn setup is almost complete     |                                                            |  |
| Assign subscription to this computer | Label your Computer                                        |  |
| LogMein ID:                          | Computer description:                                      |  |
| @gmail.com                           |                                                            |  |
| Available subscription(s):           | This will be your computer's label in your LogMeIn account |  |
| LogMeIn Free - 2020-03-15            | •                                                          |  |
| Continue Back                        |                                                            |  |
|                                      |                                                            |  |
|                                      |                                                            |  |

 Tiếp theo bước này quan trọng. Ta tạo 1 password để khi access vào máy logmein sẽ hỏi password do 1 account có thể access vào nhiều máy nên mỗi máy chúng ta tạo 1 password cho nó. Ví dụ ở đây ta nhập : nails123 . click Continue.

| LogMeIn setup is almost complete         Set Computer Access Code         Important Your computer is set up to be used without a password. To prevent unauthorized use, remote use via LogMeIn requires an access code.         Create access code         mails 123       min. 8 characters         Confirm access code         mails 123       immediate         Confirm access code       immediate         Notes:       Back         Vithout the code, you cannot access this computer remotely.       • Without the code, you cannot access this computer, in this app, under Options.         • LogMeIn support cannot retrieve or reset your Computer Access Code.       Why do Ineed a Computer Access Code?                                                                                                    | ogMeIn                                                                                                    | 2 -                                                                             |
|----------------------------------------------------------------------------------------------------|----------------------------------------------------------------------------------------------------|---------------------------------------------------------------------------------|
| Set Computer Access Code         Important Your computer is set up to be used without a password. To prevent unauthorized use, remote use via LogMeIn requires an access code         Imais 123         Confirm access code         Imais 123         Imais 123         Imais 123         Imais 123         Imais 123         Imais 123         Imais 123         Imais 123         Imais 123         Imais 123         Imais 123         Imais 123         Imais 123         Imais 123         Imais 123         Imais 124         Imais 125         Imais 125         Imais 126         Imais 127         Imais 128         Imais 129         Imais 129         Imais 120         Imais 120         Imais 121         Imais 122         Imais 123         Imais 129         Imais 120         Imais 120         Imais 120         Imais 120         Imais 120         Imais 120         Imais 120         Imais 120         Imais 120         Imais 120 </th <th>LogMeIn setup is almost complete</th> <th></th> | LogMeIn setup is almost complete                                                                                                    |                                                                                 |
| Important Your computer is set up to be used without a password. To prevent unauthorized use, remote use via LogMeIn requires an access<br>Create access code<br>mails 123<br>Confirm access code<br>mails 123<br>Confirm access code<br>mails 123<br>Contacue<br>Back<br>Notes:<br>- Without the code, you cannot access this computer remotely.<br>- You can reset it any time, but only on this computer, in this app, under Options.<br>- LogMeIn support cannot retrieve or reset your Computer Access Code.<br>Why do I need a Computer Access Code?                                                                                                    | Set Computer Access Code                                                                                                    |                                                                                 |
| Create access code<br>nails 123 min. 8 characters<br>Confirm access code<br>nails 123 noile<br>Continue Back<br>Notes:<br>- Without the code, you cannot access this computer remotely.<br>- You can reset it any time, but only on this computer, in this app, under Options.<br>- LogMeln support cannot retrieve or reset your Computer Access Code.<br>Why do I need a Computer Access Code?                                                                                                    | Important: Your computer is set up to be used without a pa<br>code.                                                                                                    | assword. To prevent unauthorized use, remote use via LogMeIn requires an access |
| Confirm access code<br>nails 123 Contanue Back Notes: - Without the code, you cannot access this computer remotely You can reset it any time, but only on this computer, in this app, under Options LogMeIn support cannot retrieve or reset your Computer Access Code. Why do I need a Computer Access Code?                                                                                                    | Create access code                                                                                                    | min. 8 characters                                                               |
| nails 123       nails         Continue       Back         Notes:                                                                                                    | Confirm access code                                                                                                    |                                                                                 |
| Continue       Back         Notes:       .         • Without the code, you cannot access this computer remotely.       .         • You can reset it any time, but only on this computer, in this app, under Options.       .         • LogMeIn support cannot retrieve or reset your Computer Access Code.       .         Why do I need a Computer Access Code?       .                                                                                                    | nais123                                                                                                    | niaè                                                                            |
| Notes:<br>- Without the code, you cannot access this computer remotely.<br>- You can reset it any time, but only on this computer, in this app, under Options.<br>- LogMeIn support cannot retrieve or reset your Computer Access Code.<br>Why do I need a Computer Access Code?                                                                                                    | Contanua Back                                                                                                    |                                                                                 |
| <ul> <li>Without the code, you cannot access this computer remotely.</li> <li>You can reset it any time, but only on this computer, in this app, under Options.</li> <li>LogMeln support cannot retrieve or reset your Computer Access Code.</li> <li>Why do I need a Computer Access Code?</li> </ul>                                                                                                    | Notes:                                                                                                    |                                                                                 |
| Why do I need a Computer Access Code?                                                                                                    | <ul> <li>Without the code, you cannot access this computer remo-<br/>You can reset it any time, but only on this computer, in thi<br/>- LogMeIn support cannot retrieve or reset your Computer</li> </ul> | otely.<br>Is app, under Options.<br>1 Access Code.                              |
|                                                                                                    | Why do I need a Computer Access Code?                                                                                                    |                                                                                 |
|                                                                                                    |                                                                                                    |                                                                                 |

- Giờ ta đã cài xong logmein trên máy cần access khi ở nhà hay bất kỳ chỗ nào có internet.
- Ta có thể change password access của máy tính này giống như hình dưới. click **Options** (Overview, Options, About) bên tay trái và click vào **change computer access code.**

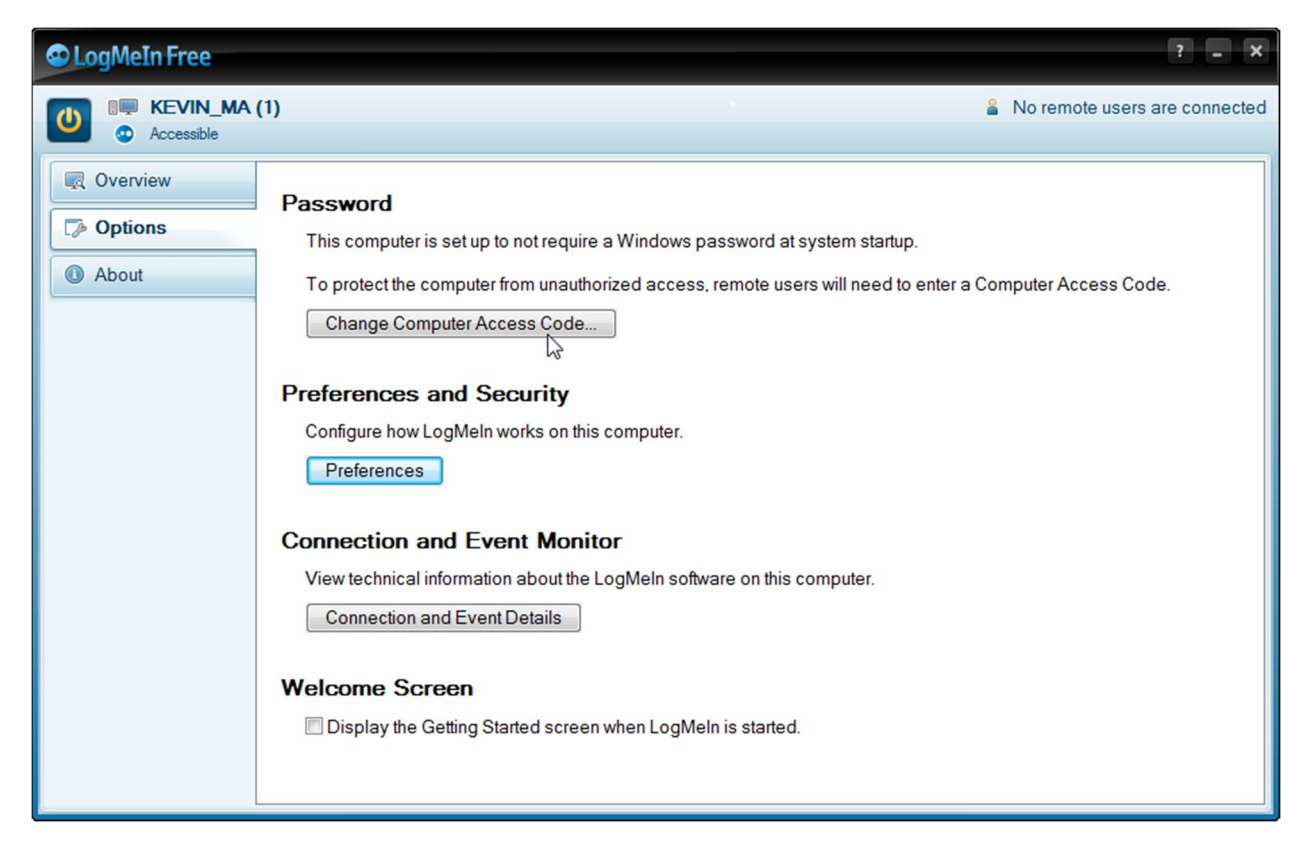

- Nhập vào password access mới.

| 👁 LogMeIn Free                                                                                                    | ? _ X |
|----------------------------------------------------------------------------------------------------|-------|
| Set Computer Access Code                                                                                                    |       |
| $\searrow$                                                                                                    |       |
| Important Your computer is set up to be used without a password. To prevent unauthorized use, remote use via LogMeIn requires an ac code.                                                                                                    | cess  |
| Change access code                                                                                                    |       |
| min. 8 characters                                                                                                    |       |
| Confirm access code Show                                                                                                    |       |
| Save       Cancel         Notes:       -         - Without the code, you cannot access this computer remotely.       -         - You can reset it any time, but only on this computer, in this app, under Options.       -         - LogMeIn support cannot retrieve or reset your Computer Access Code.       Why do I need a Computer Access Code? |       |
|                                                                                                    |       |

## B) Cách Access vào Computer Tiệm

- Ta có thể Access từ bất cứ chỗ nào có Internet. Laptop, tablet...
- Đầu tiên mở internet explorer (hoặc firefox, chrome...) truy cập vào trang Web Logmein ở địa chỉ : <u>http://www.logmein.com</u>
- Sau đó click vào log in.

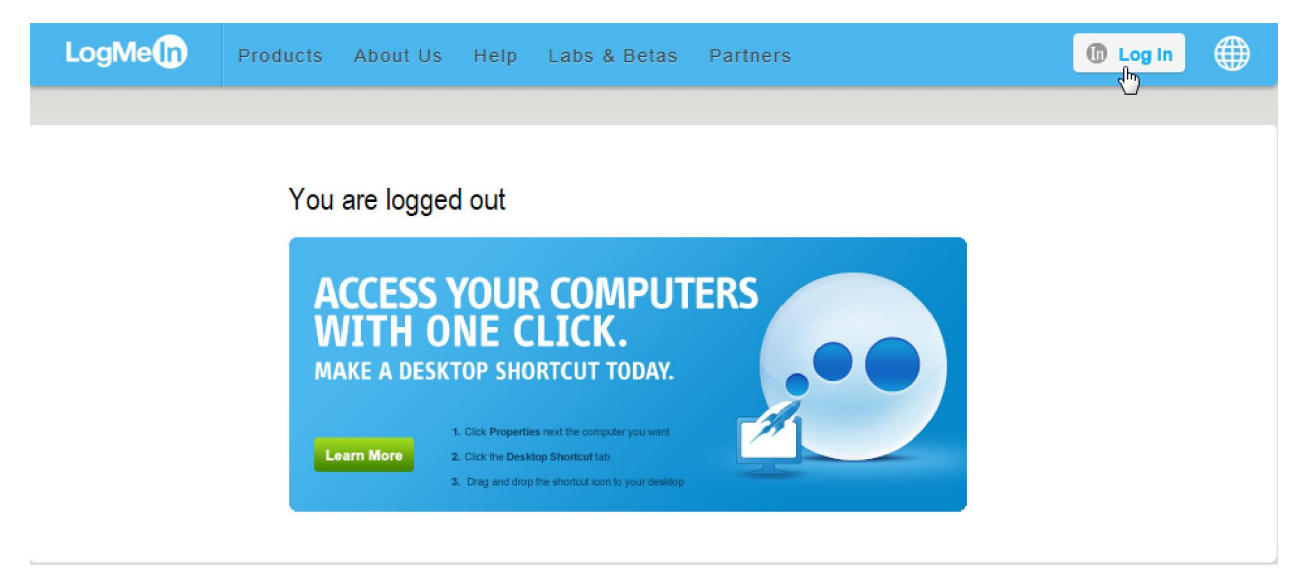

- Nhập vào Email và Password lúc sign up account sau đó click vào log in.

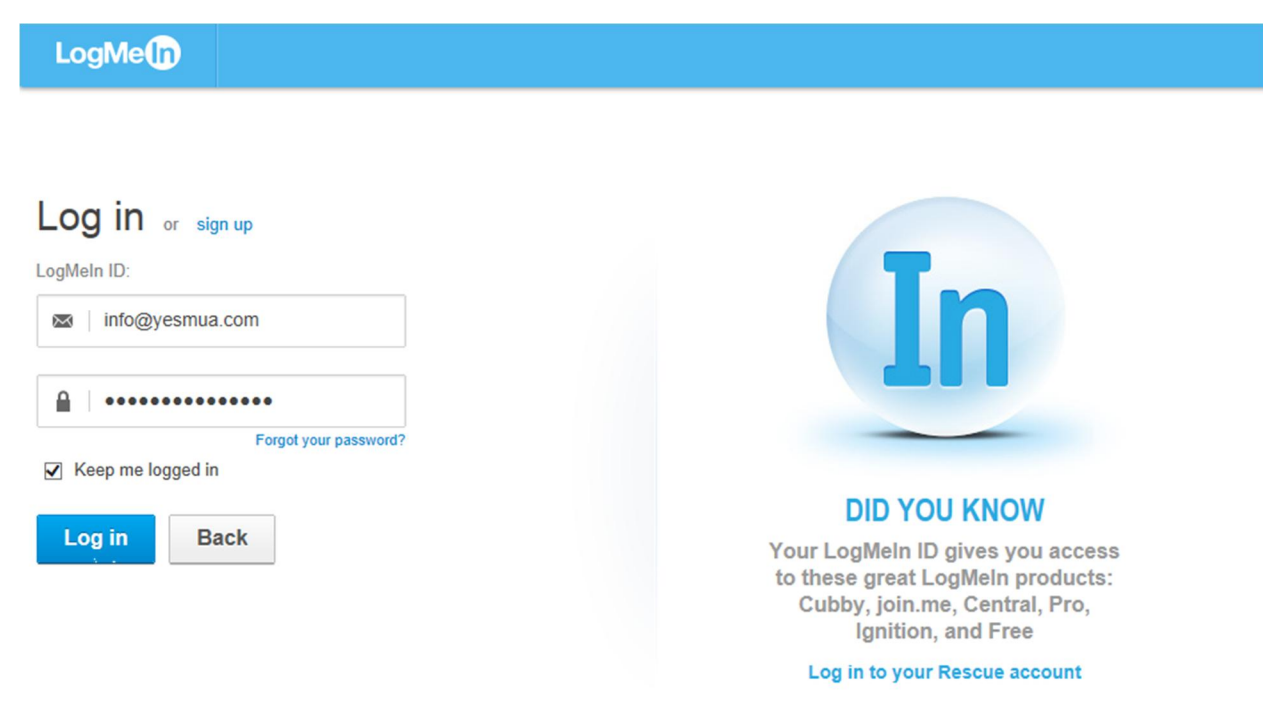

- Sau khi log in chỉ việc click vào computer muốn xem.

| LogMeln                                                                       |                               | 🕼 kevin28p01@gmail.com 🔻 🌐 |
|-------------------------------------------------------------------------------|-------------------------------|----------------------------|
| Special Offer                                                                 | Home                          |                            |
| La Home                                                                       | □ Grad Computer               | 0.                         |
| Reports                                                                       | KEVIN_MA (1)<br>Free – Online |                            |
| <ul> <li>My Networks</li> <li>Deployment</li> <li>Network Settings</li> </ul> |                               |                            |
| Backup     My Computers     Deployment                                        |                               |                            |
| PURCHASE PRO<br>TODAY AND<br>SAVE 20%                                         |                               |                            |

 Lần đầu tiên sử dụng internet explorer sẽ hiện lên setting up (hình 1) đợi khoảng 1 minute sẽ có chữ install như (hình 2) chỉ việc click vào install, sau đó click vào install như (hình 3).

| LogMeln                 |                                                                                                    | hevin28p01                                  |      |
|-------------------------|----------------------------------------------------------------------------------------------------|---------------------------------------------|------|
|                         | Setting up your computer - please wait<br>When prompted, please click "Install".                                                                                                    |                                             |      |
| LogMe                   | If you have not been prompted and you have wayted more than a couple of minutes, please of                                                                                                    | click here.                                 | ⊕    |
| ļ                       | <ol> <li>Click on the bar at the bottom.</li> <li>Click 'Install ActiveX Control' from the dropdown.         <ul> <li>Don't see a bar? No 'Install ActiveX Control' option?</li> <li>Click here to continue</li> </ul> </li> <li>Click 'Install' when the security warning pops up.</li> </ol> |                                             |      |
| Copyright © 2003-2013 I | ogMeln, Inc. All rights reserved.                                                                                                    | 📴   📑   👍   Community   Site Map   Legal II | Info |

This website wants to install the following add-on: 'LogMeIn Remote Access Components' from 'LogMeIn, Inc.'. What's the risk?

| Internet E | xplorer - Security Warning                                                                                                    |
|------------|----------------------------------------------------------------------------------------------------|
| Do you     | want to install this software?                                                                                                    |
|            | Name: LogMeIn Remote Access Components<br>Publisher: LogMeIn, Inc.                                                                                                    |
| 💙 Mor      | re options Install Don't Install                                                                                                    |
| ۲          | While files from the Internet can be useful, this file type can potentially harm your computer. Only install software from publishers you trust. <u>What's the risk?</u> |

Đợi 1 tí sau khi install xong sẽ tự động chuyển sang remote desktop giờ chỉ việc nhập password access đã tạo ở Bước A ở trong ví dụ này là : nails123

| LogMeIn                                       | · · · |
|-----------------------------------------------|-------|
| Connecting to remote computer<br>KEVIN_MA (1) |       |
| Please enter the computer access code:        |       |
| Initiate Chat with User after login.          |       |

- Finish, Have a good day.